# Informatyka II

#### Laboratorium – Aplikacja okienkowa

## Założenia

Program będzie obliczał obwód oraz pole trójkąta na podstawie podanych zmiennych. Użytkownik będzie poproszony o podanie długości boków trójkąta. W tym celu potrzebne będą trzy zmienne, w których przechowane będą wartości długości boków. W polu tekstowym należy napisać co program będzie robił i jak go używać. W programie będzie potrzebnych około 4-5 pól tekstowych.

Przyda się również jakiś element graficzny, by użytkownik wiedział, którego boku długość podaje aktualnie. Wystarczy prosty szkic trójkąta prostokątnego. Potrzebny będzie także element, który wywoła obliczenia i pokaże wynik. W tym celu należy użyć elementu np. Przycisk. Zatem do stworzenia programu będą potrzebne następujące elementy:

- 5 pól tekstowych
- 1 przycisk
- 1 obrazek

# Tworzenie programu

uruchamiamy Visual Studio i przystępujemy do prac. Na początku wybieramy "*New Project...*", a następnie *Visual C# -> Windows Form Application*. Na dole nadajemy jej nazwę i zatwierdzamy. Czekamy chwilkę, aż program stworzy projekt.

|                                                            | New           | Project     | an foundation Server                 | <b>⊗</b> | What's New<br>What's new in Visual 3<br>What's new in JNET for<br>Getting Started<br>Getting started with Vi<br>Cetting started with Vi | uda<br>maxek<br>ud Studi |                                                             |
|------------------------------------------------------------|---------------|-------------|--------------------------------------|----------|----------------------------------------------------------------------------------------------------|--------------------------|-------------------------------------------------------------|
| New Project                                                | -             | -           | - See 3 Mindows Appendix             | and a    | Real Property lies                                                                                                    | -                        | 2 <b>×</b>                                                  |
| Recent                                                     |               | .NET Fr     | amework 4.5 * Sort by: Defaul        | t        | - II 🗉                                                                                                    | Searc                    | ch Installed Templates (Ctrl+E) 🧳 🖉 -                       |
| Installed     Templates                                    |               | Ľ           | Windows Forms Application            |          | Visual C#                                                                                                    | Typ<br>An                | ne: Visual C#<br>project for creating an application with a |
| ✓ Visual C#<br>Windows                                     |               |             | WPF Application                      |          | Visual C#                                                                                                    | Wir                      | ndows Forms user Interface                                  |
| Web<br>D Office                                            |               | <u>c1</u>   | Console Application                  |          | Visual C#                                                                                                    |                          | <                                                           |
| Cloud<br>Reporting                                         |               | 51          | ASP.NET Web Forms Application        |          | Visual C#                                                                                                    |                          |                                                             |
| SharePoint<br>Silverlight                                  |               |             | Class Library                        |          | Visual C#                                                                                                    |                          |                                                             |
| Test<br>WCF                                                |               |             | Portable Class Library               |          | Visual C#                                                                                                    |                          |                                                             |
| Workflow<br>LightSwitch                                    |               | 51          | ASP.NET MVC 3 Web Application        |          | Visual C#                                                                                                    |                          |                                                             |
| <ul> <li>Other Languag</li> <li>Other Project T</li> </ul> | es<br>ypes    | 51          | ASP.NET MVC 4 Web Application        |          | Visual C#                                                                                                    |                          |                                                             |
| Samples                                                    |               | Ŷ           | Silverlight Application              |          | Visual C#                                                                                                    |                          |                                                             |
|                                                            |               | J.          | Silverlight Class Library            |          | Visual C#                                                                                                    |                          |                                                             |
|                                                            |               | S.          | Silverlight Business Application     |          | Visual C#                                                                                                    |                          |                                                             |
|                                                            |               | , MÎ        | WCF RIA Services Class Library       |          | Visual C#                                                                                                    | Ŧ                        |                                                             |
| Name:                                                      | Program_do_ob | liczania_ti | rojkata                              |          |                                                                                                    | _                        |                                                             |
| Location:                                                  |               |             |                                      |          | -                                                                                                    | Bro                      | wse                                                         |
| Solution name:                                             | Program_do_ob | liczania_ti | rojkata                              |          |                                                                                                    | Cre<br>Cre               | ate directory for solution                                  |
|                                                            |               |             |                                      |          | /                                                                                                    | Add                      | a to source control                                         |
|                                                            | _             |             |                                      |          | /                                                                                                    |                          | OK Cancel                                                   |
|                                                            |               |             |                                      |          |                                                                                                    |                          |                                                             |
|                                                            |               | Micros      | oft Visual Studio                    |          | 7                                                                                                    |                          |                                                             |
|                                                            | >             | Creatin     | g project 'Program_do_obliczania_tro | jkata'   |                                                                                                    |                          |                                                             |
|                                                            |               |             |                                      |          |                                                                                                    |                          |                                                             |
|                                                            | 1             | Visual      | Studio troubleshooting and support   |          |                                                                                                    |                          |                                                             |

Po chwili powinniśmy ujrzeć taki widok:

| t.cs (Design) 9 × | + Properties                                                                                                    |
|-------------------|----------------------------------------------------------------------------------------------------|
|                   | Form1 System.Windows.Forms.Form                                                                                                    |
| Formi D K         | 3 1 2 4 8                                                                                                    |
|                   | Defense finance                                                                                                    |
|                   | Backgroundinage (rone)                                                                                                    |
|                   | Cancel Button (none)                                                                                                    |
|                   | Caused/alidation True                                                                                                    |
|                   | ContextMenuStrip (none)                                                                                                    |
|                   | ControlBox True                                                                                                    |
| P                 | Cursor Default                                                                                                    |
|                   | DoubleBuffered False                                                                                                    |
|                   | Enabled True                                                                                                    |
|                   | E Font Microsoft Sans Sarif; 8,25                                                                                                    |
|                   | ForeColor ControlText                                                                                                    |
|                   | FormBorderStyle Sizeble                                                                                                    |
|                   | HelpButton False                                                                                                    |
|                   | 🖽 kon 🔤 (izon)                                                                                                    |
|                   | ImeMode NoControl                                                                                                    |
|                   | IsMdiContainer False                                                                                                    |
|                   | KeyPreview False                                                                                                    |
|                   | Language (Default)                                                                                                    |
|                   | Localizable False                                                                                                    |
|                   | E Location 0; 0                                                                                                    |
|                   | Locked False                                                                                                    |
|                   | MainMenuStrip (none)                                                                                                    |
|                   | MaximizeBox True                                                                                                    |
|                   | E MaximumSiza 0;0                                                                                                    |
|                   | MinimizeBox True                                                                                                    |
|                   | Lti MinemumSize 0; 0                                                                                                    |
|                   | Opacky 100%                                                                                                    |
|                   | ta vedarng 0; 0; 0                                                                                                    |
|                   | RightToLeft No                                                                                                    |
|                   | Fight due to a final                                                                                                    |
|                   | Showcon The                                                                                                    |
|                   | TE Cite 200, 200                                                                                                    |
|                   | Garden See                                                                                                    |
|                   | Studiostyn Windowsflatautil oration                                                                                                    |
|                   | Tan                                                                                                    |
|                   | Test Form1                                                                                                    |
|                   | TOL FORM                                                                                                    |
|                   | Text                                                                                                    |
|                   | The second second |

By móc dodawać elementy programu musimy dostać się do przybornika (*Toolbox*). Najeżdżamy więc po lewej stronie na nazwę *Toolbox*, klikamy ją, a następnie przypinamy nas przybornik klikając na pinezkę. Możemy przystąpić do pracy.

|           |                  |                   |     | A.A.M.B.L.V.      | Juli - Juli - | nennà . I he for le la la la la la regione en |
|-----------|------------------|-------------------|-----|-------------------|---------------|-----------------------------------------------|
|           | Form1 of (Decion |                   | Dat | Toolbox           | - 4 × F       | orm1.cs [Design] 😕 🗙                          |
| ta        | roma.cs (Desigi  |                   | S   | Search Toolbox    | ρ-            | 12                                            |
| l li      |                  |                   | 5   | All Windows Forms |               | Form1                                         |
| 8         | E Form1          | Toolbox 👻 📼 🗙     | 0   | Common Controls   |               |                                               |
| 1         |                  | Search Toolbox    |     | Pointer           |               |                                               |
| ě.        |                  | All Windows Forms |     | Button            | _             |                                               |
| <b></b> 2 |                  | Common Controls   |     | CheckBox          |               |                                               |
|           |                  | 🗧 📐 Pointer       |     | E CheckedListBox  |               |                                               |
|           |                  | 🖉 💷 Button        |     | ComboBox          |               |                                               |
|           |                  | CheckBox          |     | DateTimePicker    |               | P                                             |
|           |                  | E CheckedListBox  |     | A Label           |               |                                               |
|           | \<br>\           | E ComboBox        |     | A linklabel       |               |                                               |
|           |                  | DateTimePicker    |     | E ListBox         |               |                                               |
|           |                  | A Label           |     | ListView          |               |                                               |
|           |                  | ▲ LinkLabel       |     | () MackedTextRev  |               |                                               |
|           |                  | E Lindon          |     | Masked Textbox    |               |                                               |
|           |                  |                   |     | Nexif Jaco        |               | L                                             |
|           |                  |                   |     | E Notivicon       |               |                                               |
|           |                  |                   |     | NumericupDown     |               |                                               |
|           |                  |                   |     | PictureBox        |               |                                               |
|           |                  |                   |     | ProgressBar       |               |                                               |
|           |                  |                   |     | RadioButton       |               |                                               |

Na początku zmieńmy nazwę naszego okienka. W tym celu w prawej zakładce *Properties* szukamy opcji *Text*, gdzie zmieniamy nazwę Form1 na nasza własną.

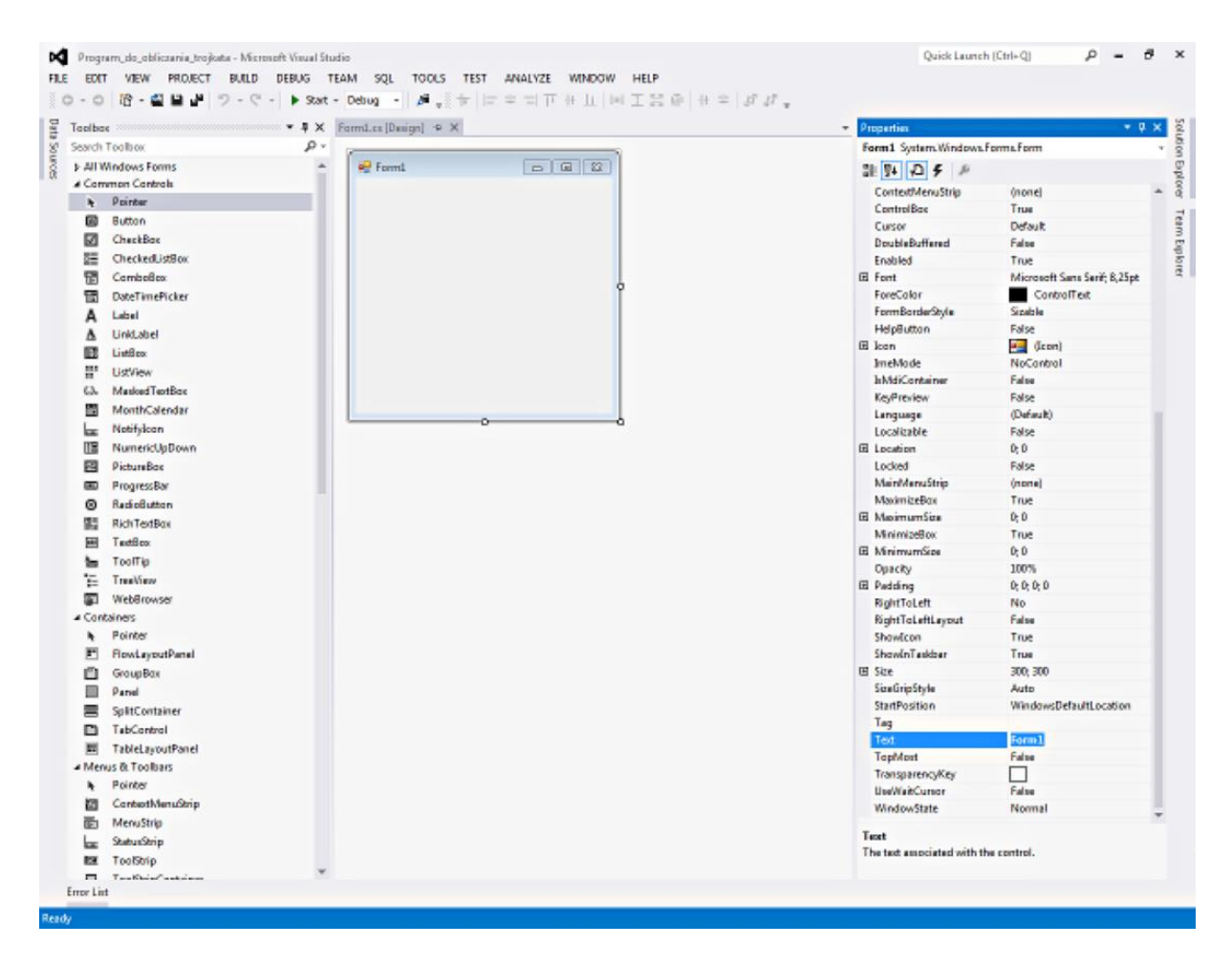

# **Elementy programu**

Dodajemy kolejno elementy naszego programu wybierając je z przybornika (*Toolbox*) i przeciągając na nasze okienko. Potrzebujemy:

- 5 x Label
- 3 x numericUpDown
- 1 x Button
- 1 x PictureBox

Oczywiście nie musimy dodawać wszystkiego naraz. Możemy to robić po kolei. By lepiej pogrupować elementy możemy nadać im własne nazwy. W tym celu klikamy LPM raz na danym elemencie i w prawej zakładce *Properties* znajdujemy gałąź *DataBindings*. Rozwijamy ja i w polu *Name* wpisujemy własną nazwę.

| romittos (besign) 🕞 🔨                         |          | Properties               | •         | ^ |
|-----------------------------------------------|----------|--------------------------|-----------|---|
| (                                             |          | label1 System.Windows.Fo | rms.Label | * |
| 🖳 Program do obliczania trójkąta protokątnego |          | 8 🛛 🗲 🖉                  |           |   |
|                                               | label1   |                          |           |   |
|                                               | Lumming. |                          |           |   |
|                                               |          | (Name)                   | label1    |   |
|                                               |          | AccessibleDescription    |           |   |
|                                               |          | AccessibleName           |           |   |
|                                               |          | AccessibleRole           | Default   |   |
|                                               |          | AllowDrop                | False     |   |
|                                               |          | Anchor                   | Top, Left |   |
|                                               |          | AutoEllipsis             | False     |   |
|                                               |          | AutoSize                 | True      |   |
|                                               |          | BackColor                | Control   |   |
|                                               |          | BorderStyle              | None      |   |
|                                               |          | CausesValidation         | True      |   |
|                                               |          | ContextMenuStrip         | (none)    |   |
|                                               |          | Cursor                   | Default   |   |

Dla zachowania porządku nazwy w przykładzie to:

- *label1 ->* Opis
- *label2* ->Działanie
- numericUpDown1 -> dl\_boku\_A
- *numericUpDown2* -> dl\_boku\_B
- numericUpDown3 -> dl\_boku\_C
- *button1* -> przycisk\_Oblicz
- *picturebox* -> trojkat

Ustawiamy wszystko. Wszelkich zmian w parametrach elementów dokonujemy w prawej zakładce *Properties*. W polu *Text* możemy zmienić domyślny tekst pól tekstowych czy przycisków.

|                                                             | TabIndex              | 0                                |    |
|-------------------------------------------------------------|-----------------------|----------------------------------|----|
|                                                             | Tag                   |                                  |    |
|                                                             | Text                  | label1                           | -  |
| Program służy do oblic<br>-pole trójkąta<br>-obwód trojkąta | zania następujących j | parametrów trójkąta prostokątneg | 0: |

Natomiast w przypadku elementu *PictureBox,* możemy tam załadować obraz klikając na przycisk przy parametrze Image.

| OK Cancel | System.Drawing.Bitmap |
|-----------|-----------------------|
|-----------|-----------------------|

Gdy umieścimy wszystkie elementy programu naciskamy klawisz *F5* lub zielona strzałkę w pasku narzędziowym. Jak widzimy nasz program uruchomił się, jednak jak można się tego spodziewać, po kliknięciu na przycisk "*Oblicz*" nic się nie dzieje.

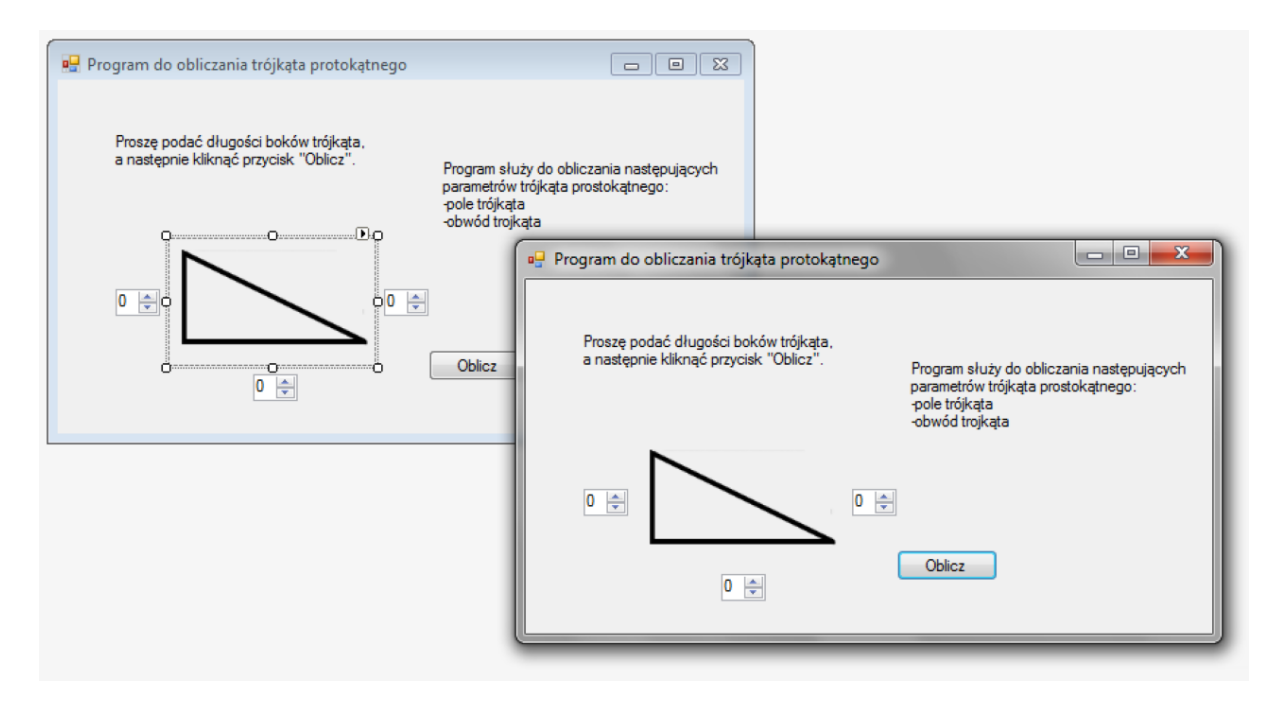

Czas to zmienić..

# Trochę kodu

Na początku wyłączmy nasz program zamykając go. By stworzyć funkcję wywołującą określone zdarzenia po naciśnięciu przycisk "*Oblicz*" klikamy go podwójnie LPM. Przechodzimy do pisania kodu. Ukaże nam się taki widok:

private void przycisk\_Oblicz\_Click(object sender, EventArgs e)

```
// Tutaj wstawiamy zdarzenia
```

to funkcja, która wywoła określone przez nas zdarzenia po naciśnięciu przycisku "Oblicz" (nazwanego przez nas przycisk\_Oblicz). Zdarzenia do wykonania wpisujemy wewnątrz nawiasów klamrowych.

Na początek dodajmy zdarzenie, które wyświetli zdefiniowany przez nas tekst po naciśnięciu przycisku za pomocą wyskakującego okienka. Tak więc w nawiasach klamrowych wpisujemy:

MessageBox.Show("Tutaj zobaczysz swój wynik");

Całość powinna wyglądać tak:

```
namespace Program_do_obliczania_trojkata
{
    public partial class Form1 : Form
    {
        public Form1()
        {
            InitializeComponent();
        }
        private void przycisk_Oblicz_Click(object sender, EventArgs e)
        {
            MessageBox.Show("Tutaj zobaczysz swój wynik");
        }
    }
}
```

Ponownie uruchamiamy nasz program poprzez *F5* i naciskamy przycisk *Oblicz*. Efektem jest ukazanie się okienka z naszym tekstem.

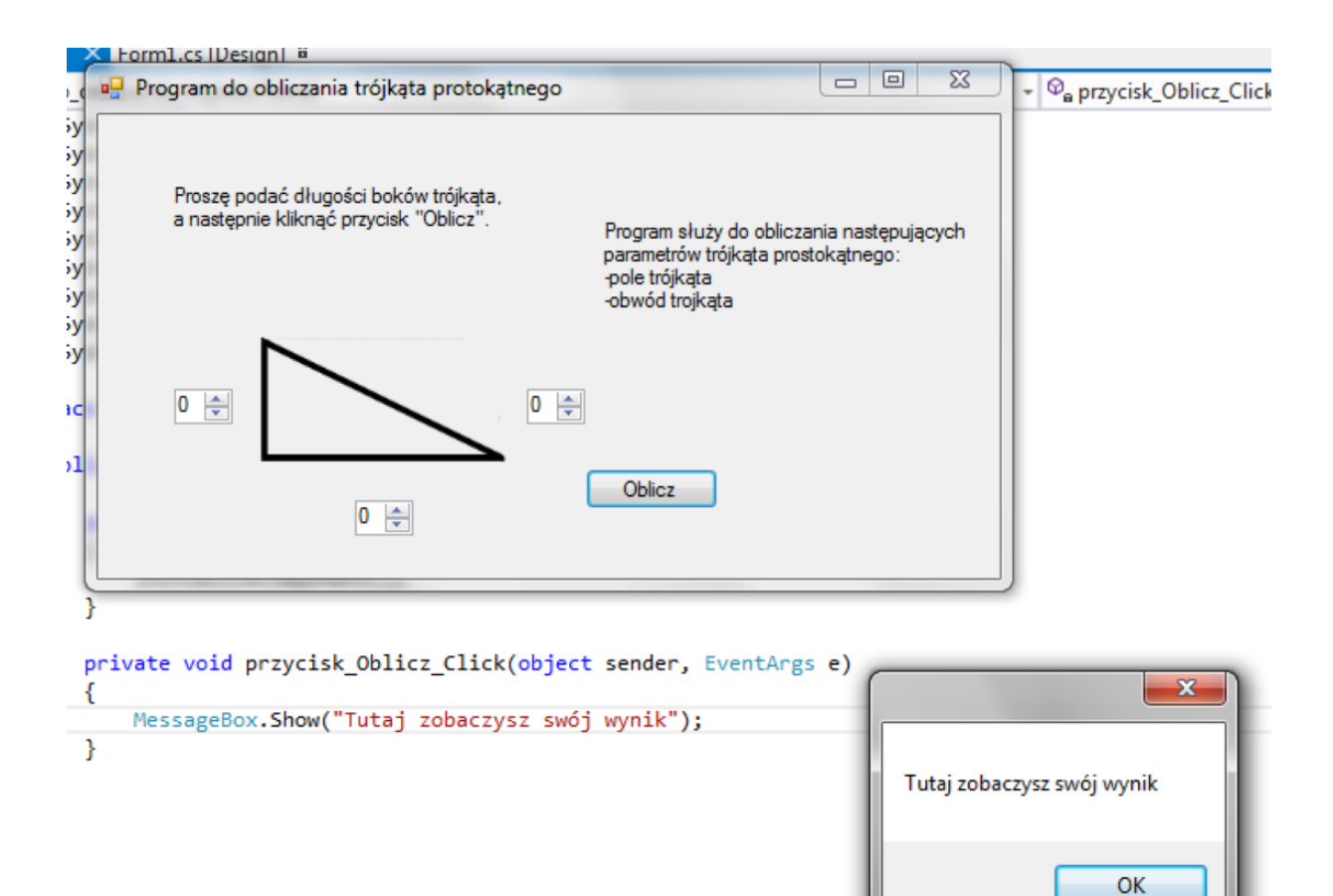

#### Zmienne

Przypiszmy do długości boków litery *a,b,c* z czego c będzie przeciwprostokątną trójkąta. Chcemy także obliczyć obwód i pole tego trójkąta. Razem potrzebujemy pięciu zmiennych, które nam te wartości przechowają. Wprowadźmy to przed naszą informacją o wyniku.

Przykładowo wprowadzona przez użytkownika długość boku A odczytamy następująco.

decimal a = dl\_boku\_A.Value;

Tłumacząc: decimal – typ zmiennej

dl\_boku\_A – nazwa elementu jaką przypisaliśmy obiektowi, w którym użytkownik podaje nam długość tego boku (domyślnie był to obiekt numericUpDown1)

Value – wartość wskazana, wpisana przez użytkownika do elementu dl\_boku\_A

Podobnie postępujemy także ze zmienna obwód i pole. Są to po prostu wzory matematyczne

decimal obwod=(a+b+c); deciaml pole=((a\*b)/2);

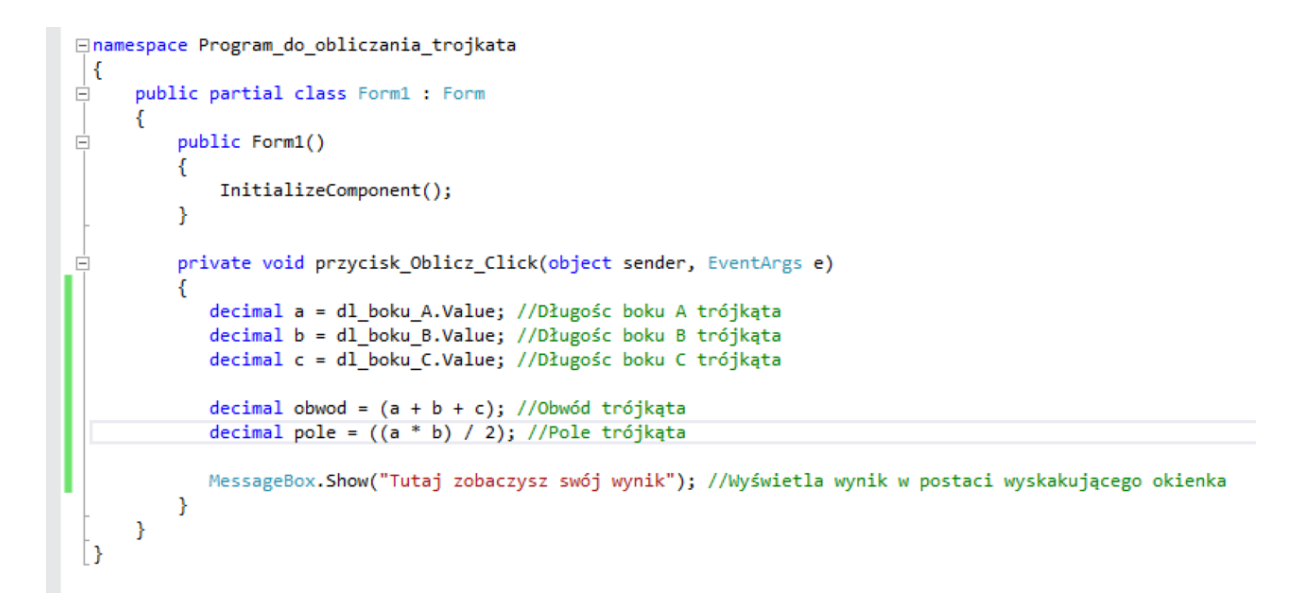

Ta wygląda nasz kawałek kodu po wpisaniu zmiennych. Zmieńmy teraz nasz tekst wyświetlany w wyskakującym okienku na wiadomość pokazująca nasz wynik:

MessageBox.Show("Obwód tego trójkąta wynosi: " + obwod + ", a tego pole jest równe: " + pole);

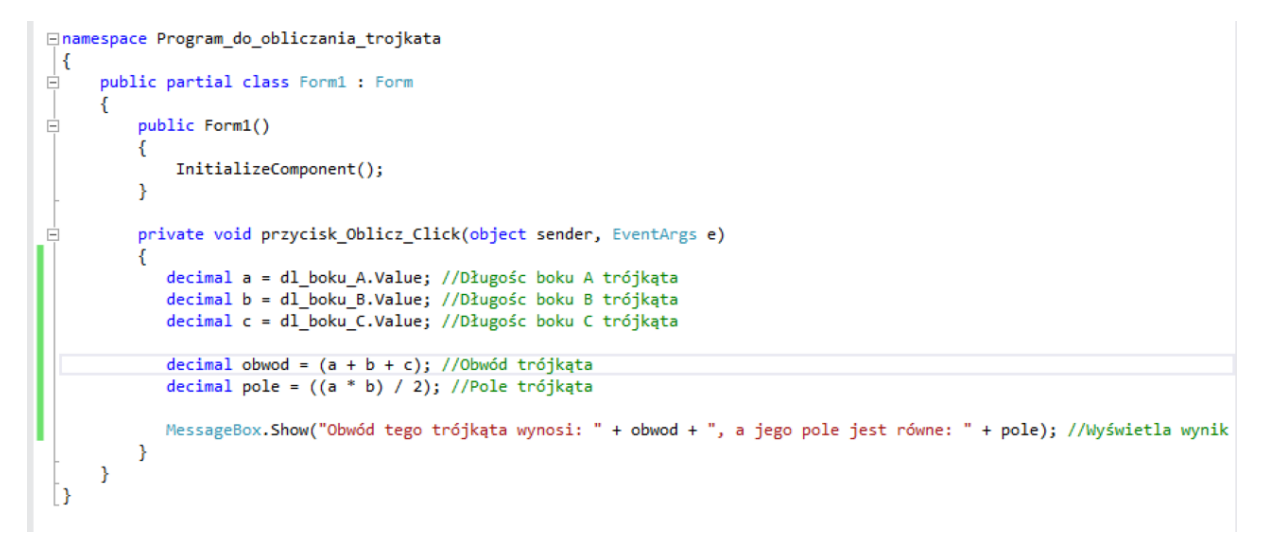

Po ponownym uruchomieniu programu, wprowadzeniu losowych danych i kliknięciu przycisku "Oblicz" otrzymujemy następującą informację:

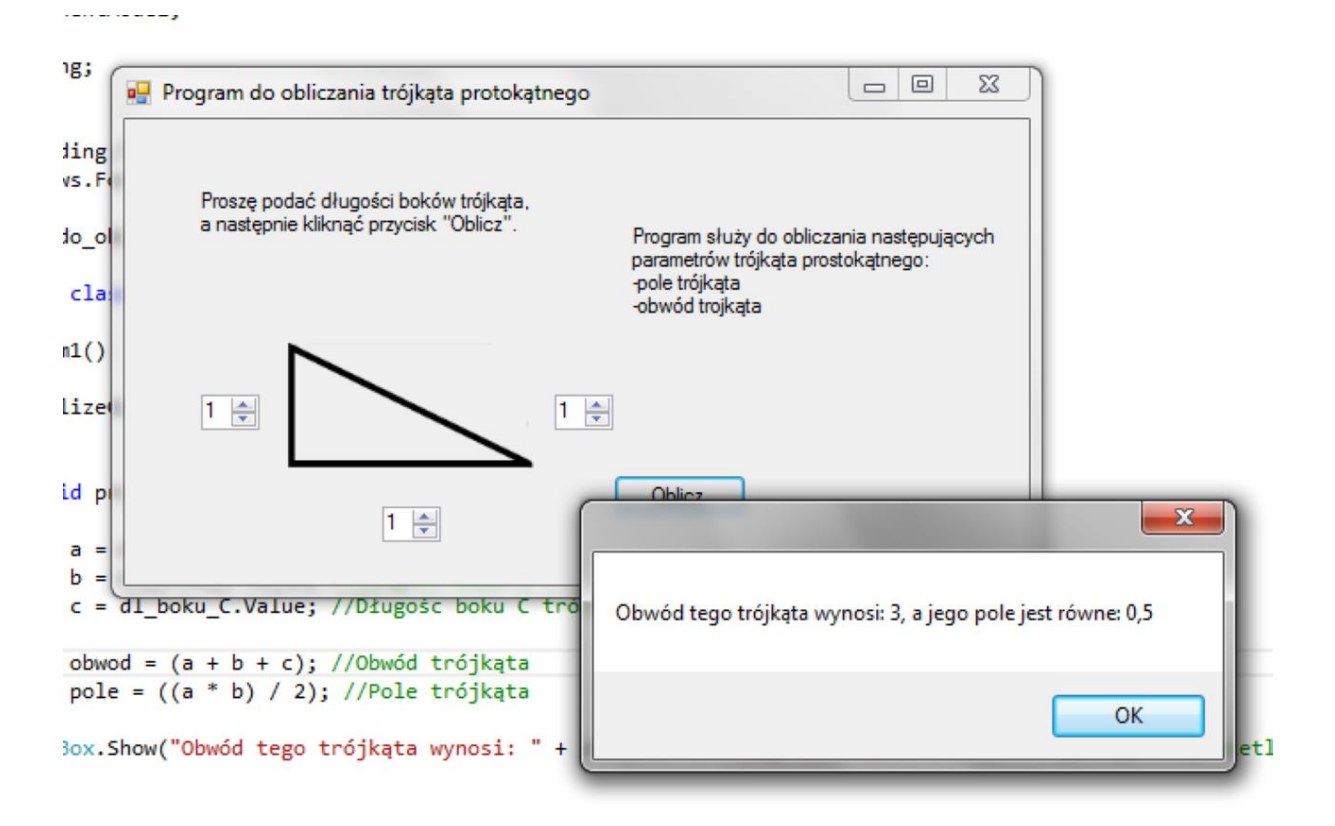

## Mała rzecz, a jak ważna

Jak wiadomo trójkąt prostokątny jest specyficznym rodzajem trójkąta. Więc co się stanie, gdy użytkownik poda nam długości, które nie tworzą tego trójkąta? Musimy się przed tym zabezpieczyć. Skorzystajmy więc z twierdzenia Pitagorasa , które mówi nam o tym, że trójkąt prostokątny otrzymamy wtedy, gdy suma kwadratów jego przyprostokątnych, będzie równa kwadratowi przeciwprostokątnej. Innymi słowy nasz warunek, jaki podane wartości muszą spełnić, by trójkąt został uznany za trójkąt prostokątny to:

a\*a+b\*b = c\*c

Bok także nie może być równy 0, więc spełnione muszą być łącznie 4 założenia:

- a\*a+b\*b = c\*c
- a>0
- b>0
- c>0

Skorzystajmy z instrukcji warunkowej if, by sprawdzić czy nasz warunek zaszedł

if (warunek) {

//zdarzenie, jeżeli warunek jest prawdziwy

}

else{

//zdarzenie w przeciwnym wypadku - warunek jest nieprawdziwy

};

W tym celu "przerabiamy" nasz kod wiadomości na instrukcję if.

```
if (a>0 && b>0 && c>0 && (a * a + b * b == c * c)) {
```

MessageBox.Show("Obwód tego trójkąta wynosi: " + obwod + ", a tego pole jest równe: " + pole);

}

else{

MessageBox.Show("Podane przez Ciebie długości nie tworzą trójkąta prostokątnego!");

};

#### Całość prezentuje się następująco:

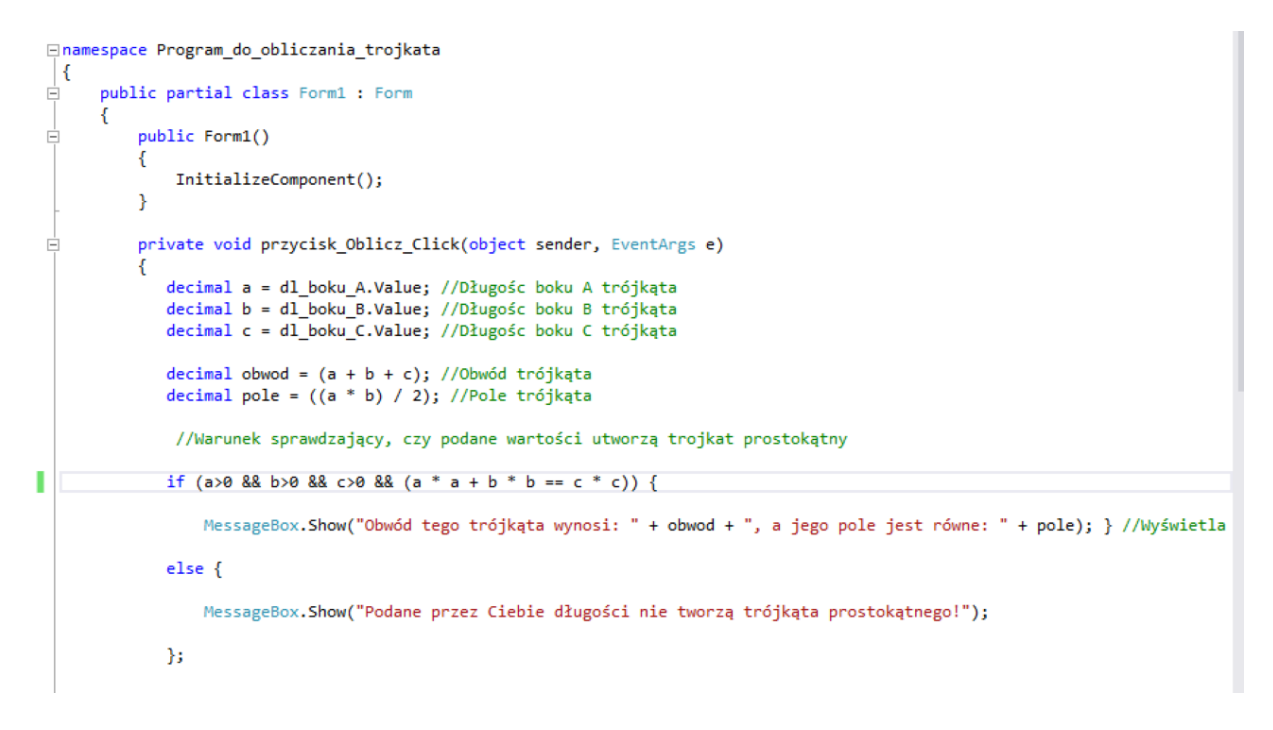

Sprawdźmy teraz:

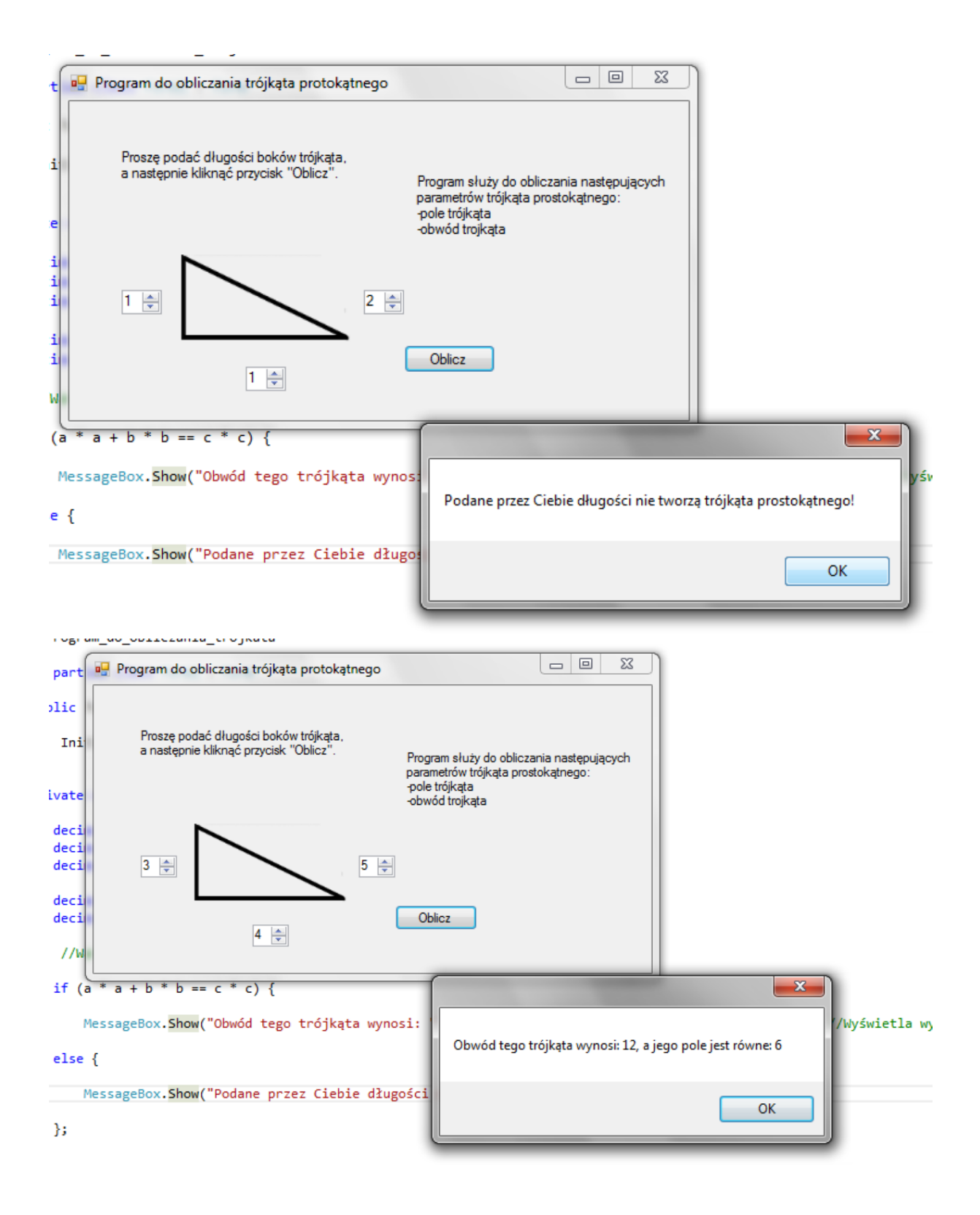

Jak widać program działa poprawnie.

Modyfikacje.

Zmodyfikujmy pola służące do wprowadzania długości boków. Zastąpmy pola *numericUpDown* polami *textBox*. Pole *textBox* umożliwia wpisanie ciągu znaków. Następnie ten ciąg należy przekonwertować na zmienną typu *double*, używając do tego odpowiedniego polecenia.

Kolejną modyfikacją jest dodanie przycisku wyboru *RadioButton*. Przy pomocy tego przycisku będziemy mogli wybierać czy ma być obliczane pole powierzchni czy obwód trójkąta.